# คู่มือการใช้งาน TK PLUS

### สารบัญ

| การเข้าใช้งาน TK PLUS1           |
|----------------------------------|
| ลงทะเบียนใช้งาน                  |
| หน้าหลัก4                        |
| ดูยอดชำระ และขั้นตอนการชำระเงิน5 |
| การขอสินเชื่อ7                   |
| โปรโมชั้น/ข่าวสาร                |
| การแจ้งเตือน (Notification)9     |
| ค้นหาสาขา10                      |
| การติดต่อบริษัท ฐิติกร จำกัด     |
| การตั้งค่า และออกจากระบบ         |

# การเข้าใช้งาน TK PLUS

หลังจากที่ click ที่ icon บนหน้าจอ ระบบแสดงหน้าจอเข้าใช้งานขึ้นมา ในกรณีที่เป็นการเข้าใช้งานครั้งแรก ระบบจะแสดงหน้าจอลงทะเบียนใช้งาน ดังรูป 1

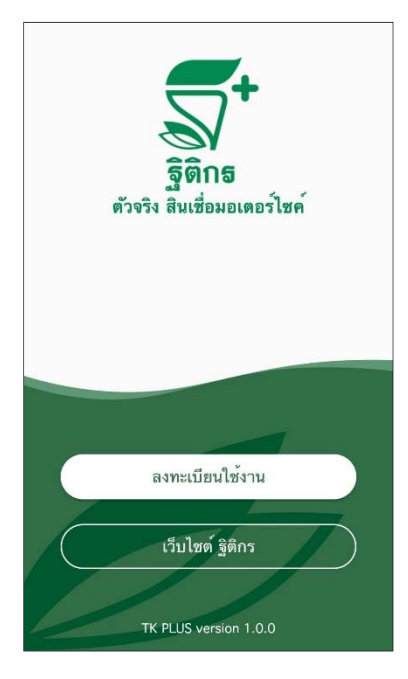

รูป 1 หน้าจอลงทะเบียน

การใช้งานครั้งแรก ผู้ใช้จะต้องลงทะเบียนใช้งานก่อน วิธีการลงทะเบียน ดูได้ที่หัวข้อ ลงทะเบียนใช้งาน

กรณีที่ผู้ใช้ได้ลงทะเบียนเรียบร้อยแล้ว เมื่อเข้าใช้งาน ระบบจะแสดงหน้าจอเข้าสู่ระบบ ดังรูป 2

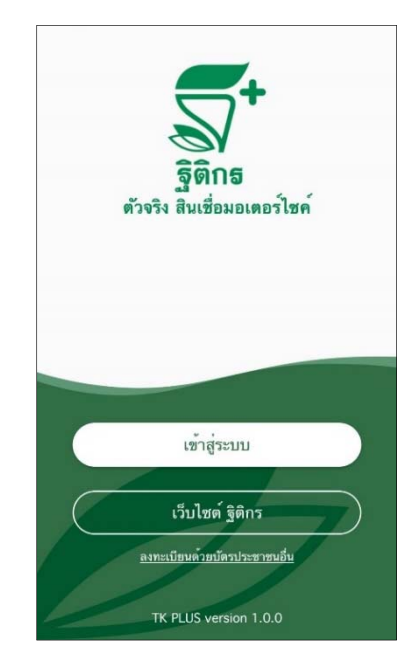

รูป 2 หน้าจอเข้าสู่ระบบ

## ลงทะเบียนใช้งาน

กรณีที่ผู้ใช้เข้าใช้งานระบบครั้งแรก เมื่อเข้า Application ระบบจะแสดงหน้าจอลงทะเบียน ดังรูป 1 เมื่อผู้ใช้กด ปุ่ม <ลงทะเบียนใช้งาน> ระบบจะแสดงหน้าจอข้อตกลงและเงื่อนไขดังรูป 3

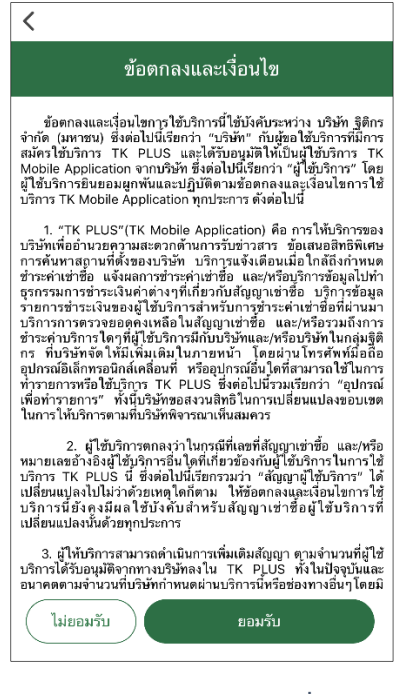

รูป 3 หน้าจอข้อตกลงและเงื่อนไข

เมื่อผู้ใช้อ่านข้อตกลงและเงื่อนไขการใช้งาน App TK PLUS เรียบร้อย ผู้ใช้ กดปุ่ม <ยอมรับ> เพื่อยอมรับ ข้อตกลงในการใช้งาน App TK PLUS จากนั้นระบบแสดงหน้าจอกรอกเลขบัตรประชาชน หรือพาสปอร์ต ดังรูป 4

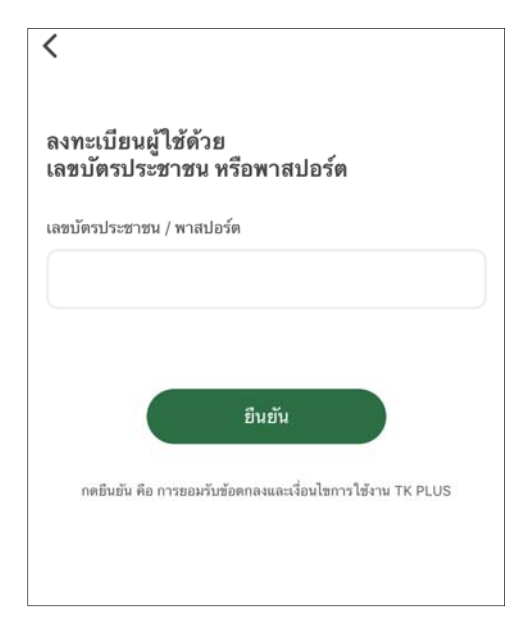

ูรูป 4 หน้าจอกรอกเลขบัตรประชาชน หรือพาสปอร์ต

ในการลงทะเบียน ผู้ใช้จะต้องเป็นลูกค้าของบริษัทฐิติกรเท่านั้น ซึ่งการลงทะเบียน จะต้องใช้เลขประจำตัว ประชาชน หรือหมายเลขพาสปอร์ตในการลงทะเบียน โดยจะต้องกรอกเลขประจำตัวประชาชน หรือหมายเลขพาสปอร์ต ที่ ช่อง "เลขที่บัตรประชาชน/พาสปอร์ต" จากนั้นกดปุ่ม <ยืนยัน> ระบบจะแสดงหน้าจอขอรหัสลงทะบียน ดังรูป 5 เพื่อทำ ขั้นตอนต่อไป

| <                                                      |         |
|--------------------------------------------------------|---------|
| สวัสดีค่ะ                                              |         |
| ตรวจสอบเบอร์โทรศัพท์<br>สำหรับใช้ในการรับรหัสลงทะเบียน |         |
| 081-                                                   | 🖉 แก้ไข |
| รับรหัสลงทะเบียนทาง S                                  | MS      |
|                                                        |         |
|                                                        |         |

รูป 5 หน้าจอขอรหัสลงทะเบียน

เมื่อระบบแสดงหน้าจอขอรหัส ระบบจะแสดงเบอร์โทรศัพท์มือถือที่ลูกค้าได้เคยแจ้งไว้กับทางบริษัท ซึ่งเบอร์ โทรศัพท์ที่แสดงจะเป็นเบอร์ที่ใช้รับรหัส OTP (One time password) ซึ่งจะส่งมาในรูปแบบ SMS เพื่อนำรหัส OTP ที่ ได้มาใช้ยืนยันการลงทะเบียน ถ้าเบอร์โทรศัพท์ที่แสดงเป็นเบอร์โทรที่ต้องการรับรหัส OTP กดปุ่ม <รับรหัสลงทะเบียนทาง SMS> ถ้าไม่ใช่ และต้องการเปลี่ยนเบอร์โทรศัพท์ ให้กดปุ่ม <แก้ไข> เพื่อทำการเปลี่ยนเบอร์โทรศัพท์

หลังจากกดปุ่ม <รับรหัสลงทะเบียนทาง SMS> แล้ว ระบบแสดงหน้าจอกรอกรหัสลงทะเบียน ดังรูป 6 ให้ผู้ใช้ กรอกรหัส OTP ที่ได้รับจากทาง SMS จากนั้นกดปุ่ม <ยืนยัน>

| Thilles                                                     | an aff |
|-------------------------------------------------------------|--------|
| Thitikorn<br>รหัส OTP ของคณ คือ 5370 (Ref-RNWERK) ใช้ได้ถึง |        |
| 15-08-2561 12:07                                            |        |
|                                                             |        |
| กรอกรทัสลงทะเบียน                                           |        |
|                                                             |        |
| รหัสลงทะเบียนถูกส่งไปทางข้อความ SMS ของเบอร์<br>กรา         |        |
| 081-                                                        |        |
| Ref code : RNWFBK                                           |        |
|                                                             |        |
|                                                             |        |
|                                                             |        |
| ไม่ได้รับ? ขอใหม่                                           |        |
|                                                             |        |
|                                                             |        |
| an a that a the                                             |        |
| ยนอน                                                        |        |
|                                                             |        |
|                                                             |        |
|                                                             |        |
|                                                             |        |

ูรูป 6 หน้าจอกรอกรหัสลงทะเบียน

เมื่อระบบยืนยันการลงทะเบียนเรียบร้อยแล้ว ระบบจะแสดงหน้าจอตั้งค่าการเตือน ดังรูป 7

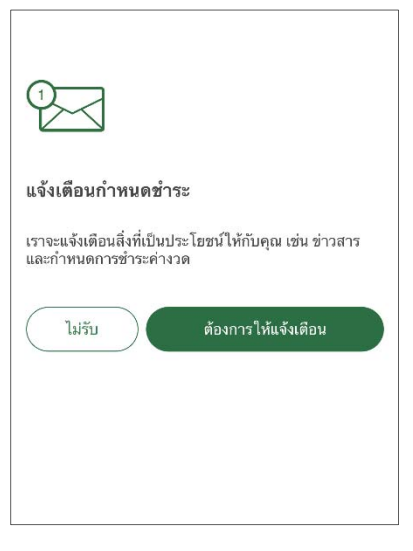

รูป 7 หน้าจอตั้งค่าการเตือน

เมื่อผู้ใช้ตั้งค่าการเตือนเรียบร้อยแล้ว ระบบจะแสดงหน้าหลักของระบบ ดังรูป 8

| สวัสดีค่ะ<br>เลือกสัญญาที่ต้องการ<br>9จก |                 | C ,                | 🖷 🕲<br>อชำระ |
|------------------------------------------|-----------------|--------------------|--------------|
| -<br>2732 0 970 36 420                   | ดูยอดชำระ       | <u>e</u> 1         | อชำระ        |
| 9p-                                      | ดูยอดชำระ       | <b>0</b> 7         | อซำระ        |
| ชาวะ 0 ขาก 24 งาค<br>                    | ดูยอดชำระ<br>รู | ອີງ)<br>[ມສົນ/ອ່າວ | ф<br>ńń      |

รูป 8 หน้าจอหลัก

# หน้ำหลัก

ที่หน้าจอหลักจะแสดงสัญญาทั้งหมดที่ลูกค้าได้ทำสัญญากับบริษัท ฐิติกร จำกัด โดยแต่ละสัญญาจะแสดง ข้อมูล ดังรูป 9 ได้แก่ เลขทะเบียนรถ (กรณียังไม่มีเลขทะเบียนรถ ระบบจะแสดงเลขที่ใบคำขอเช่าซื้อ), จำนวนงวดที่ได้ ชำระครบถ้วน และจำนวนงวดทั้งหมด, สถานะการชำระเงิน และปุ่ม <ดูยอดชำระ>

| 9อ-               |          | 🕒 รอชำระ |
|-------------------|----------|----------|
| ชำระ 0 จาก 24 งวด |          |          |
|                   |          |          |
|                   | ดแอดทำระ |          |

รูป 9 สัญญา

# ดูยอดชำระ และขั้นตอนการชำระเงิน

กรณีที่ต้องการดูยอดชำระ ให้ไปที่หน้าจอหลัก จากนั้นผู้ใช้กดปุ่ม <ดูยอดชำระ> ระบบจะแสดงหน้าจอ ดังรูป 10

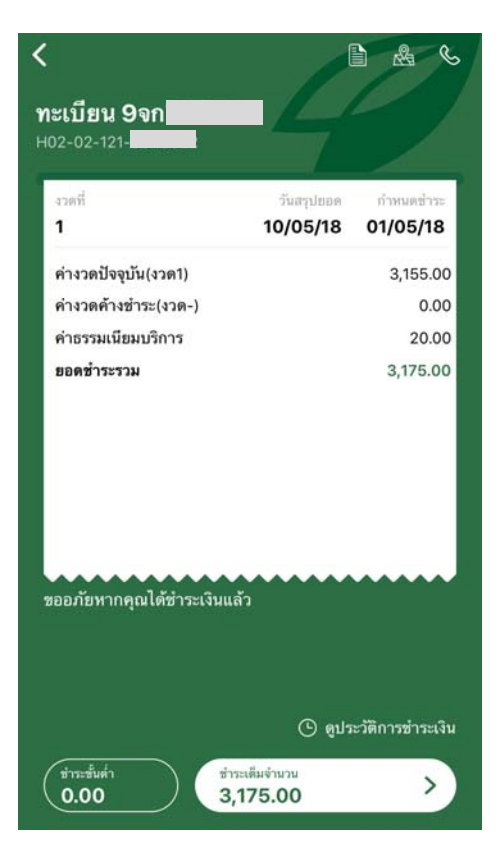

รูป 10 หน้าจอแสดงรายการชำระ

ที่หน้าจอจะแสดงรายละเอียดของรายการที่ต้องชำระ ได้แก่ เลขทะเบียนรถ, เลขที่สัญญา, รายละเอียดการชำระ เงิน เมนูดูประวัติการชำระเงิน, ปุ่ม <จ่ายขั้นต่ำ> และ ปุ่ม <จ่ายเต็มจำนวน> ถ้าผู้ใช้ต้องการดูประวัติการชำระเงินที่ผ่าน มา สามารถดูได้ โดยคลิ๊กที่เมนู "ดูประวัติการชำระเงิน" <sup>(C)</sup> ดูประวัติการชำระเงิน

| <      |                                                                                                    | Ś         |
|--------|----------------------------------------------------------------------------------------------------|-----------|
| ประ    | วัติการชำระ                                                                                              |           |
| 9จก    |                                                                                                    |           |
| ชำระแ  | ลัว 0 จาก 36 งวด                                                                                         |           |
| รายกา  | รซำระเงิน 01/07/18 - 21/08/18                                                                            |           |
| วันที่ | รายการ                                                                                                   | จำนวนเงิน |
|        | ยอดชำระรวม                                                                                               | 0.00      |
| Ŭ      | ขออภัยหากคุณได้ข่าระเงินแล้ว สถานะการข่าระเงินจะถู<br>ภายใน 5 วันทำการ ขึ้นอยู่กับวิธีการข่าระเงินของคุณ | กปรับ     |
|        |                                                                                                    |           |
|        |                                                                                                    |           |
|        |                                                                                                    |           |
|        |                                                                                                    |           |

#### รูป 11 หน้าจอประวัติการชำระเงิน

ในกรณีที่ผู้ใช้ต้องการชำระเงิน ผู้ใช้สามารถดูขั้นตอนชำระเงินได้ โดยไปที่หน้าจอแสดงรายการชำระ ตามรูป 10

จากนั้นกดปุ่ม <ชำระเต็มจำนวน> 3,175.00 หรือ <ชำระขั้นต่ำ> 0.00 ระบบจะแสดงหน้าจอ ดังรูป 12

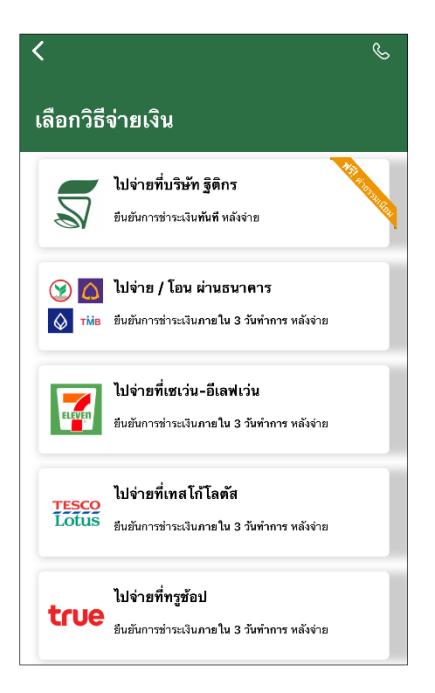

#### รูป 12 หน้าจอวิธีการจ่ายเงิน

ที่หน้าจอนี้ ผู้ใช้เลือกตามรายการที่ต้องการไปจ่ายเงิน ระบบจะแสดงขั้นตอนในการชำระเงินของแต่ละรายการที่ ผู้ใช้เลือกขึ้นมา

\*\*กรณีสัญญาไม่มียอดที่ต้องชำระ เมื่อผู้ใช้ต้องการดูยอดชำระ เมื่อกดปุ่ม <ดูยอดชำระ> ตามรูป 9 ระบบจะ แสดงหน้าจอรายละเอียดของสัญญา ดังรูป 13

| <                                                            |                                                               | Ś                                 |
|--------------------------------------------------------------|---------------------------------------------------------------|-----------------------------------|
| รายละเอียดสั <b>เ</b><br>Q0020212                            | ູນູູູງາ                                                       |                                   |
| เลขสัญญา<br>ที่อยู่ส่งเอกสาร<br>เบอร์ดิดด่อ                  | H02-02-121-<br>89/70 ห<br>อ.บางกา<br>0817787519               |                                   |
| ผ่อน 36 งวด งวดละ<br>ผ่อนซำระแล้ว 0 งวด<br>งวดคงเหลือ 36 งวด |                                                               | 2,510.00<br>1,800.00<br>88,560.00 |
| ชำระครั้งสุดท้าย<br>ครบกำหนดภาษี<br>ครบกำหนด พ.ร.บ.          | 25/05/18                                                      |                                   |
|                                                              |                                                               |                                   |
|                                                              |                                                               |                                   |
|                                                              |                                                               |                                   |
|                                                              |                                                               |                                   |
| ขออภัยหากคุณ<br>ภายใน 5 วันทำ                                | ได้ชำระเงินแล้ว สถานะการชำ<br>การ ขึ้นอยู่กับวิธีการชำระเงินเ | ระเงินจะถูกปรับ<br>ของคุณ         |

รูป 13 หน้าจอรายละเอียดสัญญา

# การขอสินเชื่อ

เมื่อผู้ใช้ต้องการขอสินเชื่อรถจักรยานยนต์ ให้ไปที่หน้าจอหลัก (รูป 8) จากนั้นเลือกเมนู "ขอสินเชื่อ" มอสินเชื่อ ระบบแสดงหน้าจอกรอกข้อมูลรถจักรยานยนต์ ให้ผู้ใช้กรอกข้อมูลเพื่อพิจารณาขอสินเชื่อ ดังรูป 14 และ รูป 15

| สินเชื่อรถจักรยานยน | ต์ * |  |
|---------------------|------|--|
| กรุณาเลือก          |      |  |
| ยี่ห้อจักรยานยนด์ * |      |  |
| กรุณาเลือก          |      |  |
| รุ่นจักรยานยนต์     |      |  |
| ยอดวงเงินที่ต้องการ | *    |  |
| ระยะเวลาผ่อนช่าระ * |      |  |
| กรุณาเลือก          |      |  |

รูป 14 หน้าจอกรอกข้อมูลรถจักรยานยนต์

ผู้ใช้กรอกข้อมูลเรียบร้อย ให้กดปุ่ม <ต่อไป> เพื่อกรอกข้อมูลของผู้ขอสินเชื่อ ดังรูป 15

| <<br><sup>ขั้นตอนที่</sup> 2 จาก 2<br>กรอกข้อมูลผู้ขอสิน | เชื่อ |          |
|----------------------------------------------------------|-------|----------|
| คำนำหน้าชื่อ *                                           |       |          |
| กรุณาเลือก                                               |       |          |
| ชื่อ *                                                   |       |          |
|                                                          |       |          |
| นามสกุล *                                                |       |          |
|                                                          |       |          |
| อาซีพ *                                                  |       |          |
| กรุณาเลือก                                               |       |          |
| รายได้ต่อเดือน (บาท) *                                   |       |          |
|                                                          |       |          |
| ที่อยู่อำเภอ *                                           |       |          |
| <b>1</b>                                                 |       | <b>*</b> |

รูป 15 หน้าจอกรอกข้อมูลผู้ขอสินเชื่อ

ผู้ใช้กรอกข้อมูลของผู้ที่ต้องการขอสินเชื่อ เมื่อกรอกข้อมูลเรียบร้อย ให้กดปุ่ม <ส่งคำขอสินเชื่อ> ระบบจะทำการ ส่งข้อมูลไปที่ บริษัท ฐิติกร จำกัด จากนั้นพนักงานของบริษัท ฐิติกร จำกัด จะติดต่อกลับมายังผู้ใช้

# โปรโมชั่น/ข่าวสาร

ผู้ใช้สามารถเข้าไปดูข่าวสารต่าง ๆ ของบริษัท ฐิติกร จำกัด ได้จากหน้าจอหลัก (รูป 8) โดยเลือกเมนู "โปรโมชั่น/ ข่าว" เปรโมชั่นว่า ระบบจะแสดงรายการของโปรโมชั่น และข่าวสารของบริษัท ฐิติกร จำกัด ทั้งหมด ดังรูป 16

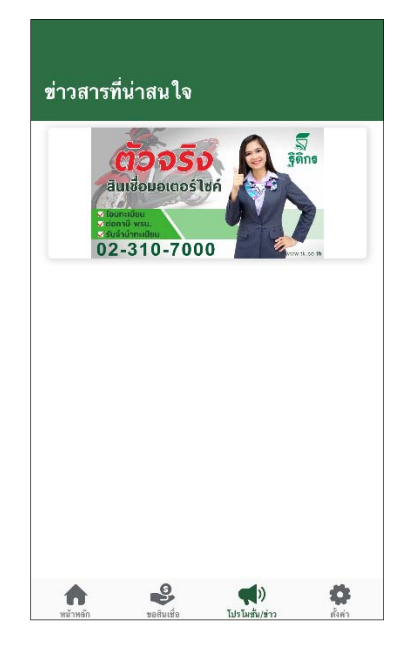

รูป 16 รายการโปรโมชั่น/ข่าวสาร

เมื่อต้องการดูรายละเอียด ให้เลือกรายการที่ต้องการ ระบบจะแสดงรายละเอียดของโปรโมชั่น หรือข่าวสารที่ เลือก ดังรูป 17

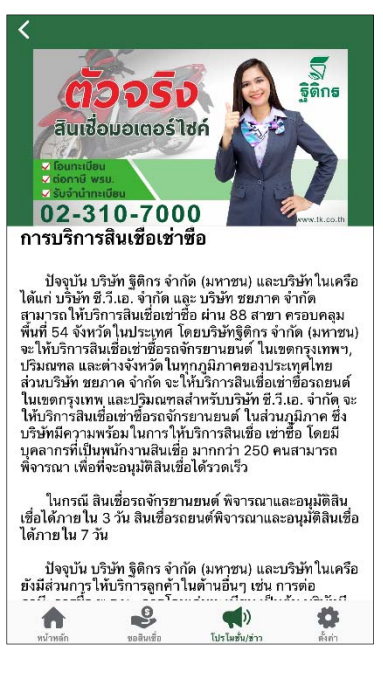

รูป 17 รายละเอียดโปรโมชั่น/ข่าวสาร

## การแจ้งเตือน (Notification)

กรณีที่ผู้ใช้เปิดให้มีการแจ้งเตือน เมื่อมีข่าวสารใหม่ ๆ หรือใกล้ถึงกำหนดชำระเงิน ระบบจะแจ้งเตือนขึ้นมา ซึ่ง

ผู้ใช้สามารถเข้าไปดูรายละเอียดได้ที่ หน้าจอหลัก (รูป 8) กดที่ "ซองจดหมาย" 述 ระบบแสดงหน้าจอรายการแจ้ง เตือนทั้งหมด ดังรูป 18

| <        | Ç                                                                                                    |
|----------|----------------------------------------------------------------------------------------------------|
| การแจ้งเ | ดือน                                                                                                    |
| 01/08/18 | 9จก7347 - เกินกำหนดชำระเงิน<br>กรุณาทำการข่าระค่างวด จำนวน<br>12,620.00 บาท หากข่าระเงินแล้ว<br>สถานะการชำระเงินจะถูกดำเนินการ<br>ภายใน 5 วันทำการ ขึ้นอยู่กับวิธีการ          |
| 25/08/18 | Q0020212 - เกินกำหนดข้าระเงิม<br>กรุณาทำการข้าระค่างวด จำนวน<br>8,240.00 บาท หากข้าระเงินแล้ว สถานะ<br>การชำระเงินจะถูกดำเนินการภายใน 5<br>วันทำการ ขึ้นอยู่กับวิธีการชำระเงิน |
| 25/08/18 | 9อ-2452 - เกินกำหนดชำระเจิน<br>กรุณาทำการข่าระค่างวด จำนวน<br>14,180.00 บาท หากข่าระเจินแล้ว สถานะ<br>การชำระเงินจะถูกคำเนินการภาย ใน 5<br>วันทำการ ขึ้นอยู่กับวิธีการชำระเงิน |
| 25/08/18 | 00020214 - เกิมกำหนดข่าระเงิน<br>กรุณาทำการข่าระค่างวด จำนวน<br>14,260.00 บาท หากข่าระเงินแล้ว<br>สถานะการข่าระเงินจะถูกค่าเนินการ<br>ภายใน 5 วันทำการ ขึ้นอยู่กับวิธีการ      |

รูป 18 หน้าจอการแจ้งเตือน

กรณีที่ผู้ใช้ต้องการเปลี่ยนการแจ้งเตือน ผู้ใช้สามารถตั้งค่าใหม่ ได้ที่ หัวข้อ การตั้งค่า และออกจากระบบ

### ค้นหาสาขา

ผู้ใช้สามารถค้นหาสาขาของบริษัท ฐิติกร จำกัด ได้ โดยไปที่หน้าหลัก (รูป 8) กดที่ "แผนที่" 🐼 ระบบจะแสดง หน้าจอรายการสาขาทั้งหมด ดังรูป 19 ซึ่งผู้ใช้สามารถค้นหาสาขาที่ต้องการได้ โดยคีย์ชื่อจังหวัดที่ต้องการในช่อง "ค้นหา"

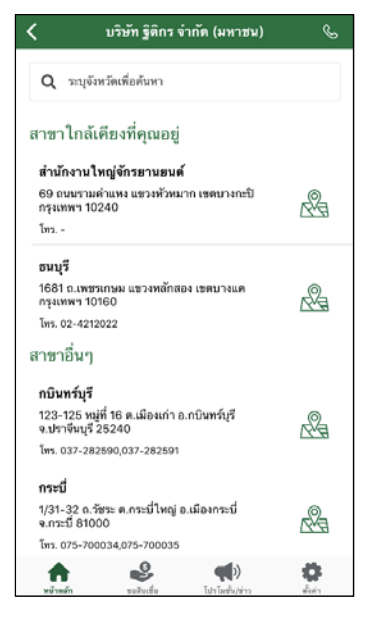

#### รูป 19 หน้าจอรายการสาขา

ถ้าผู้ใช้ต้องการดูที่ตั้งของสาขา ให้กดปุ่ม 🍣 ระบบจะแสดงที่ตั้งของสาขาที่ต้องการบนแผนที่ใน Google Map ดังรูป 20

| <b>1</b> 3.                                                                                                    | 708154,100.38                                 | 5084                                                  | 71            | ×                                 |
|----------------------------------------------------------------------------------------------------|-----------------------------------------------|-------------------------------------------------------|---------------|-----------------------------------|
| umpini Park<br>Phetkasem 98<br>มพินิ หาร์ด<br>พชาเกษม 98                                                                                             | 2<br>Post Office Phasi<br>ที่ทำก<br>ภาษีเจริเ | Charoen<br>ารไปรษณีย์<br>ญสาขา ที่                    |               | ອ<br>Boonyavej<br>ໂຈເຫຍານາຄນູດູດູ |
| ·                                                                                                    |                                               | -9                                                    | AH2           | <b>Q</b>                          |
| Saengthong<br>nujù'u<br>uutrre staen<br>in<br>Uu<br>uutrre staen<br>in<br>Uu<br>uu<br>uu<br>uu<br>uu<br>uu<br>uu<br>uu<br>uu<br>uu<br>uu<br>uu<br>uu | Yila<br>r Dealer 🕤<br>Innau 65 🗢              | 13*42'29<br>100*23'0<br>Phil<br>Kaeem<br>64/4<br>Aver | .4"N<br>6.3"E | Lak So<br>widnapy                 |
| 13°42'29<br>(13.7081540                                                                                                    | <b>9.4"N 100°2</b> 3<br>0,100.3850840)        |                                                       |               |                                   |
| 🔺 Star                                                                                                    | t (1 hr 16 min)                               |                                                       | Directio      | ons                               |

รูป 20 แสดงที่ตั้งบน Google Map

# การติดต่อบริษัท ฐิติกร จำกัด

ผู้ใช้สามารถติดต่อบริษัท ฐิติกร จำกัด ได้ โดยกดที่ "โทรศัพท์" 🐼 ระบบจะแสดงเบอร์โทรศัพท์ของแผนก ลูกค้าสัมพันธ์ ดังรูป 21 ถ้าผู้ใช้ต้องการติดต่อ ให้กดปุ่ม <โทรเลย> ระบบจะทำการติดต่อไปที่แผนกลูกค้าสัมพันธ์

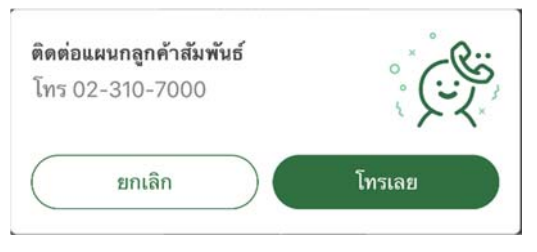

รูป 21 ติดต่อแผนกลูกค้าสัมพันธ์

# การตั้งค่า และออกจากระบบ

ผู้ใช้ต้องการแก้ไขการตั้งค่าการแจ้งเตือน หรือต้องการออกจากระบบ ที่หน้าหลัก (รูป 8) เลือก เมนู "ตั้งค่า"

ระบบแสดงหน้าจอ "การตั้งค่าต่าง ๆ" ดังรูป 22

| ตั้งค่าต่างๆ        |   |
|---------------------|---|
| ตั้งค่าการแจ้งเตือน | ţ |
| ออกจากระบบ          | ₽ |

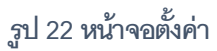

ถ้าต้องการแก้ไขการแจ้งเตือน ให้เลือกรายการ "ตั้งค่าการแจ้งเตือน" ระบบจะแสดงรายการที่มีการตั้งแจ้งเตือน

ดังรูป 23

10

|                                                                                              | <                                                  |  |
|----------------------------------------------------------------------------------------------|----------------------------------------------------|--|
|                                                                                              | ตั้งค่าการแจ้งเตือน                                |  |
|                                                                                              | แจ้งเตือนอัพเดทสถานะซำระเงิน                       |  |
|                                                                                              | แจ้งเดือนการเตรียมเอกสาร<br>สำหรับการโอนงวดสุดท้าย |  |
|                                                                                              | แจ้งเดือนข่าวสารต่างๆ                              |  |
|                                                                                              | แจ้งเตือนเมื่อใกล้กำหนดชำระ                        |  |
|                                                                                              |                                                    |  |
|                                                                                              |                                                    |  |
| รูป 23 ตั้งค่าการแจ้งเตือน                                                                   |                                                    |  |
| ถ้าต้องการปิดการแจ้งเตือน ให้กด 🗰 ตรงรายการที่ต้องการปิดแจ้งเตือน รายการใดที่ปิดแจ้งเตือน จะ |                                                    |  |
| แสดงเป็น 💭 ถ้าต้องการเปิดแจ้งเตือนอีกครั้ง ให้กดซ้ำอีกที                                     |                                                    |  |
| การออกจากระบบ ให้กดที่รายการ "ออกจากระบบ" ตามรูป 22                                          |                                                    |  |